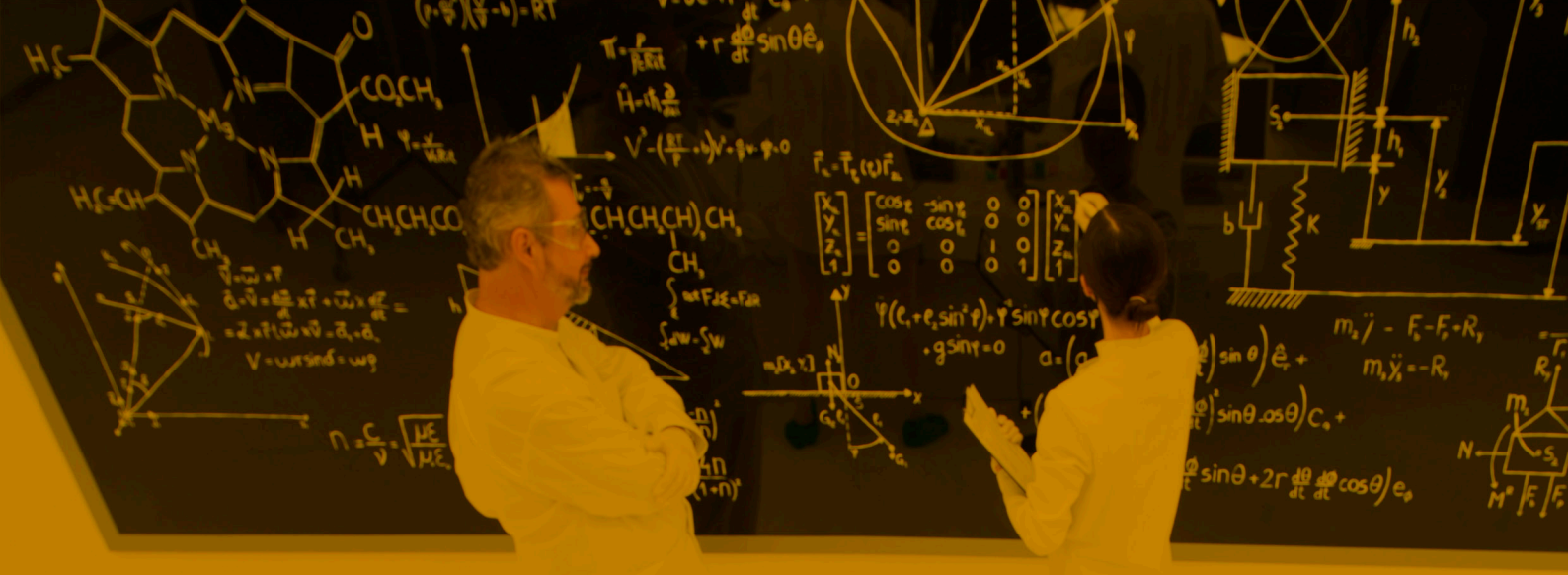

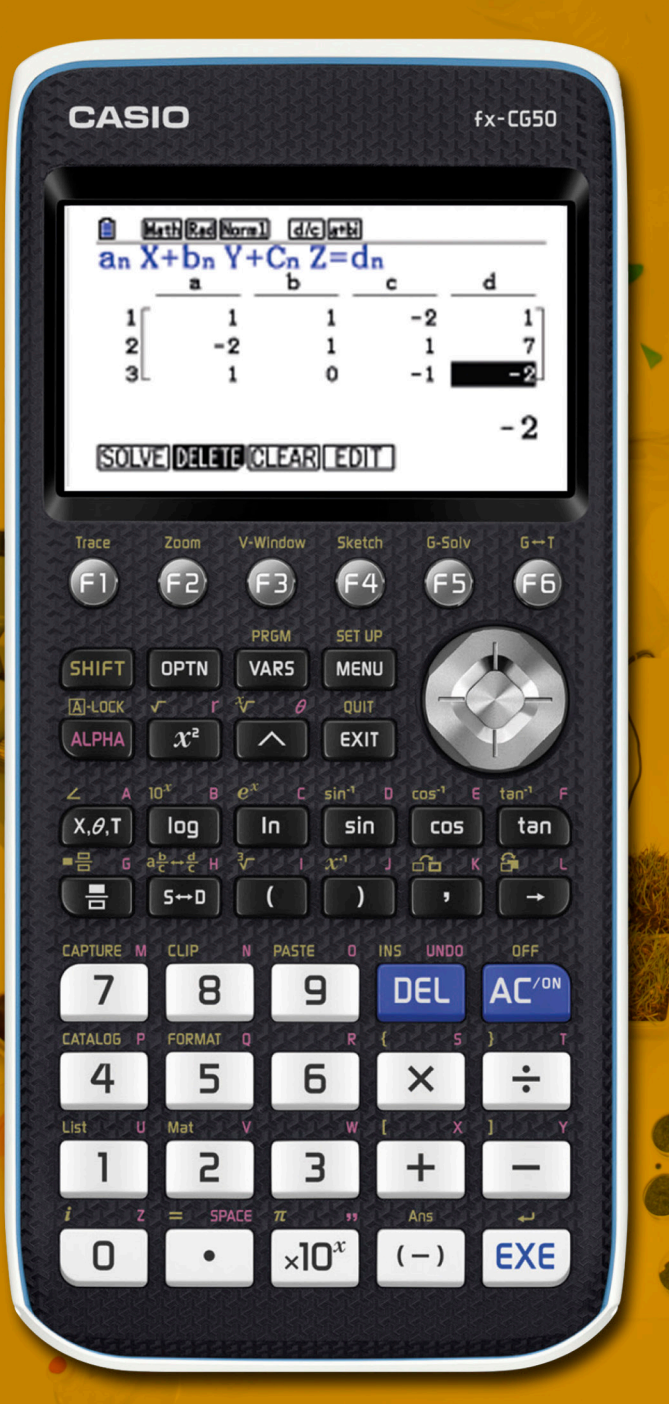

# TEMA 2

## **RESOLUCIÓN DE SISTEMAS Y ECUACIONES**

#### 2.1 INTRODUCCIÓN

Para resolver ecuaciones y sistemas lineales se utiliza el menú Ecuación.

Desde el menú principal se pulsa la tecla que corresponde a la letra A (X.A.T):

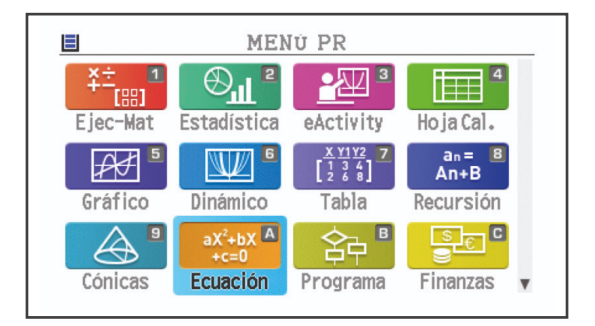

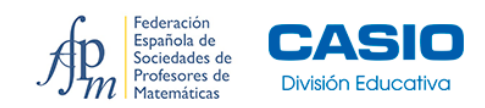

### **2.2 ECUACIONES POLINÓMICAS**

#### EJEMPLO

Resuelve la ecuación  $x^3 + 2x^2 + x + 2 = 0$ .

Para resolver ecuaciones polinómicas se pulsa POLY (F2) y se selecciona el grado de la ecuación:

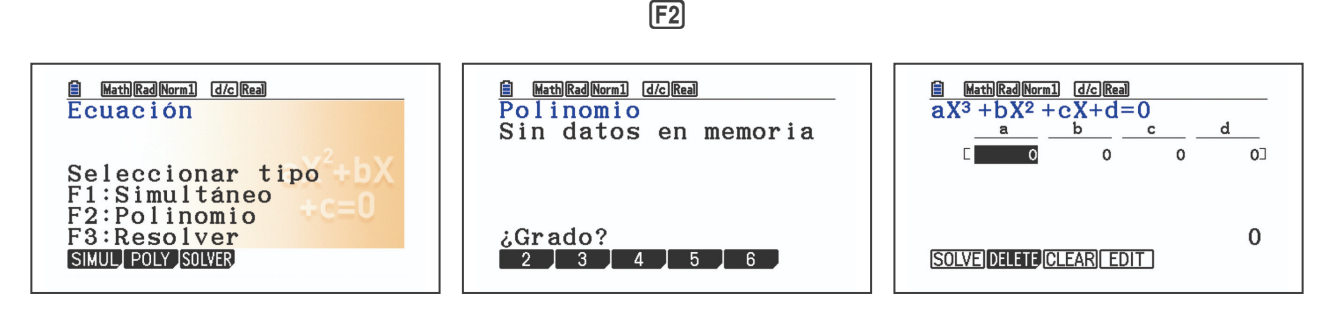

Se escriben los coeficientes de la ecuación pulsando EXE después de cada uno (las ecuaciones deben estar escritas en la forma f(x) = 0) y se pulsa **SOLVE** (F1):

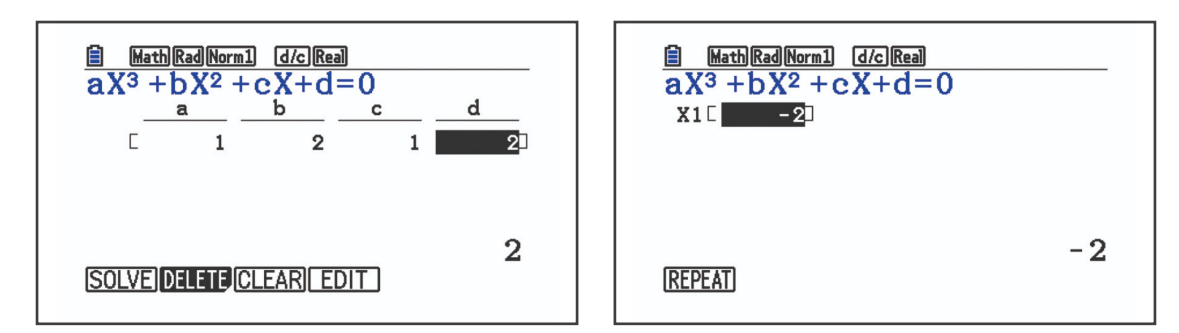

La única solución real de la ecuación es x = -2. Para obtener las soluciones complejas se pulsa **REPEAT** (F1) y se configura la calculadora desde **SET UP** (SHFT) (MEND). Hay que desplazarse hacia abajo ( $\bigcirc$ ) hasta **Complex mode: Real** y seleccionar **a+bi** (F2):

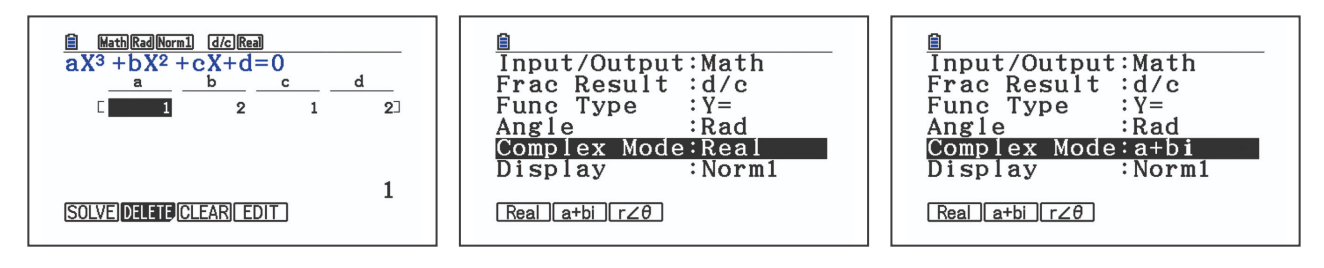

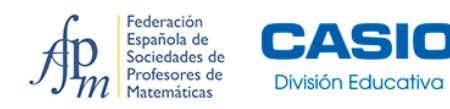

Se calculan de nuevo las soluciones de la ecuación:

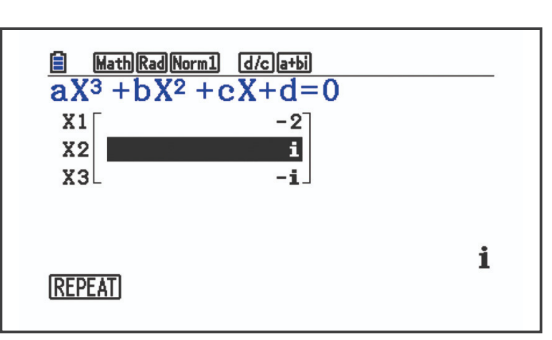

EXIT, SOLVE (F1)

 $x_1 = -2$ ,  $x_2 = i$ ,  $x_3 = -i$ 

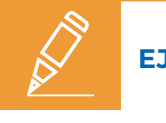

#### EJEMPLO

Resuelve la ecuación  $x^3 + 6x^2 + 12x + 8 = 0$ .

MathRadNorm1 d/ca+bi MathRadNorm1 d/ca+bi Ē Ê  $aX^{3}+bX^{2}+cX+d=0$ x1[ -2] ×3  $aX^3 + bX^2 + cX + d = 0$ b d а С 6 12 8 1 8 -2 (SOLVE) DELETE CLEAR EDIT REPEAT

Siguiendo los pasos del ejemplo anterior, se escriben los coeficientes de la ecuación y se resuelve:

Se observa, que si la raíz es múltiple, al lado de la solución aparece la multiplicidad. En este caso, x = -2 tiene multiplicidad 3 y  $x^3 + 6x^2 + 12x + 8 = (x + 2)^3$ .

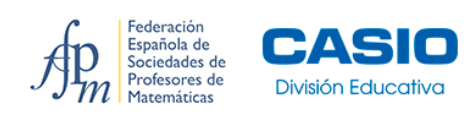

#### EJEMPLO

Resultve las ecuaciones  $x^3 - \frac{7}{6}x^2 - \frac{1}{6}x + \frac{1}{3} = 0$  y  $-2x^2 + 40x - 160 = 0$ .

Las soluciones de la primera ecuación aparecen en forma decimal, pero situando el cursor encima de cada una, el resultado se ve en forma de fracción irreducible:

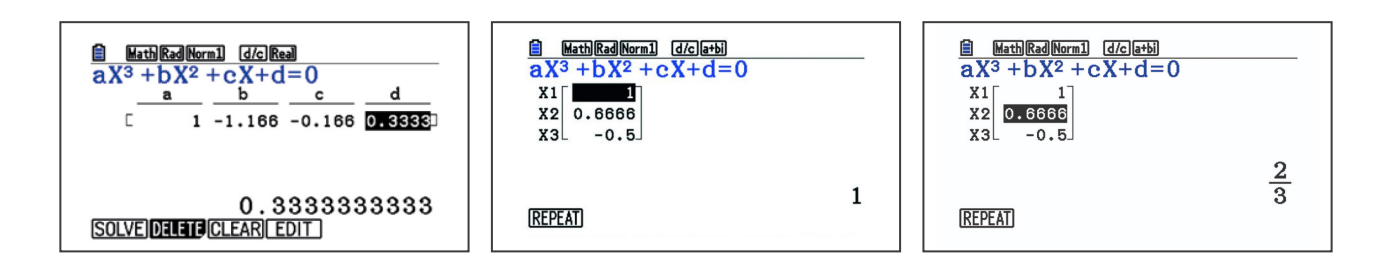

De igual forma, para la ecuación  $-2x^2 + 40x - 160 = 0$  las soluciones aparecen con un número decimal aproximado y de manera exacta:

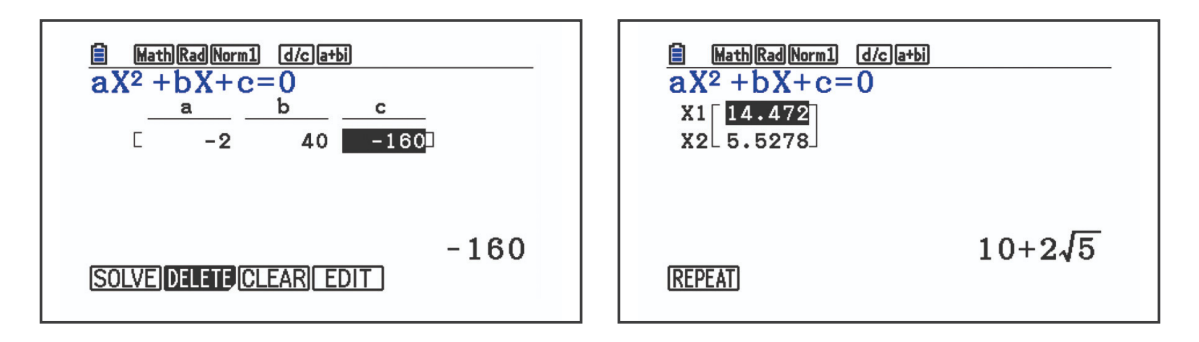

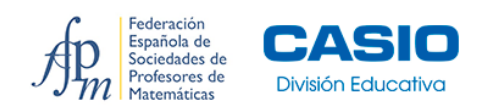

#### **2.3 SISTEMAS LINEALES**

EJEMPLO

Resuelve el sistema:

 $\begin{cases} x + y - 2z = 1 \\ -2x + y + z = 7 \\ x - z = -2 \end{cases}$ 

Para resolver sistemas lineales se pulsa SIMUL (F1) y se escoge el número de incógnitas:

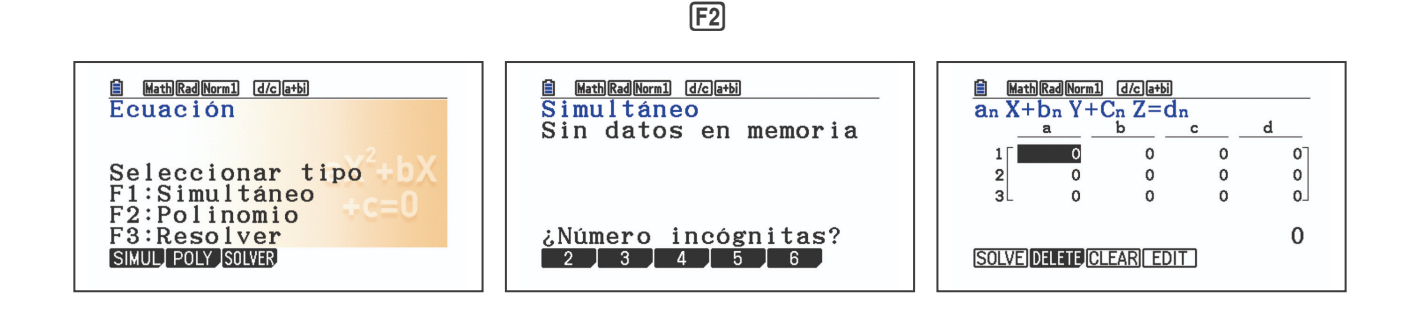

Se escriben los coeficientes de cada termino de las ecuaciones, pulsando EXE después de cada uno y teniendo como referencia la ecuación que aparece en la parte superior de la pantalla  $a_n x + b_n y + c_n z = d_n$ . Se pulsa **SOLVE** (F1) EXE para resolver:

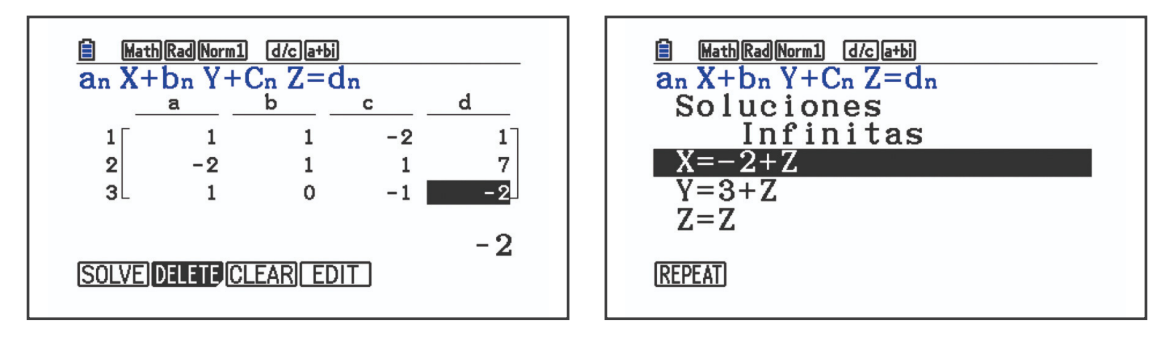

Los planos se cortan en la recta:

$$\begin{cases} x = -2 + z \\ y = 3 + z \\ z = z \end{cases}.$$

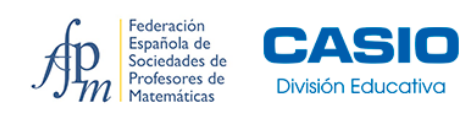

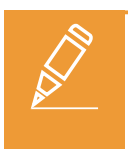

#### EJEMPLO

Resuelve el sistema:

$$x + 3y = \frac{1}{5} \\ -2x + y = -7$$

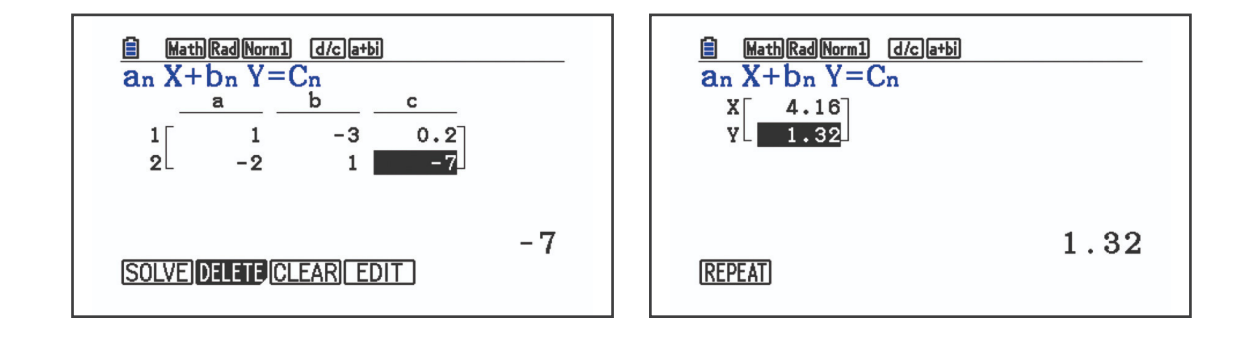

Las rectas se cortan en el punto (4,16, 1,32).

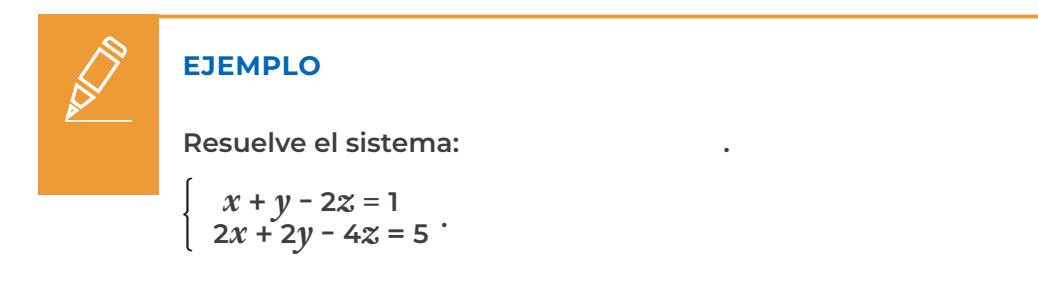

En este ejemplo, en el lugar de la tercera ecuación se ha vuelto a escribir la segunda ecuación del sistema. Como se podía deducir, los planos son paralelos y no hay solución:

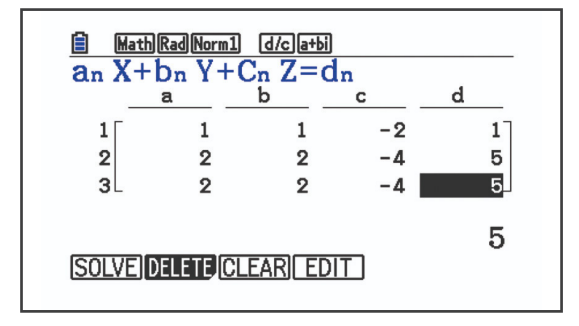

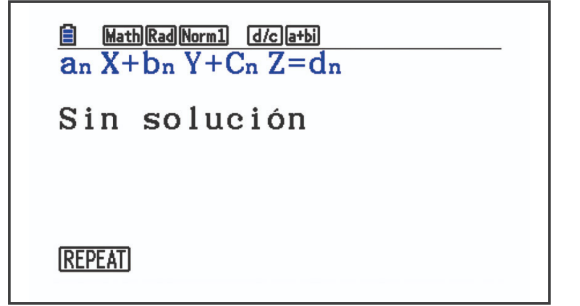

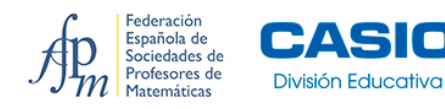

### 2.4 MANIPULACIÓN DE FÓRMULAS SIMPLES

Una aplicación de las matemáticas consiste en la manipulación de fórmulas simples que relacionan ciertas magnitudes y que se utilizan para obtener una de ellas conociendo el resto. Se puede utilizar la función **SOLVER** para este tipo de ecuaciones.

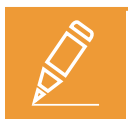

#### EJEMPLO

Determina el valor de m en la siguiente relación, sabiendo que E = 120 J y v = 2,7 m/s

$$E=\frac{1}{2}\cdot m\cdot v^2$$

Se pulsa **SOLVER** (F3) y se introduce la ecuación. Para escribir cada magnitud hay que pulsar la tecla (IPM) seguida de la tecla donde aparece la letra encima de ella, (por ejemplo, para escribir M se pulsa (IPM) (7). Cuando se ha terminado se pulsa (EXE):

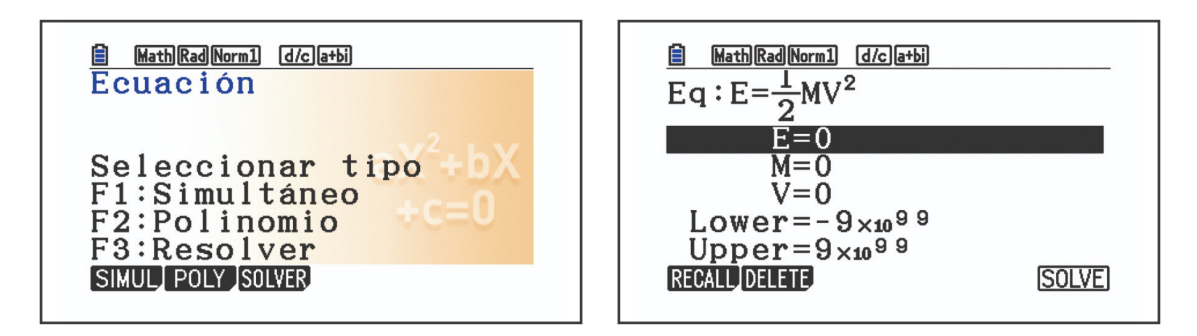

Se escriben los valores del enunciado:

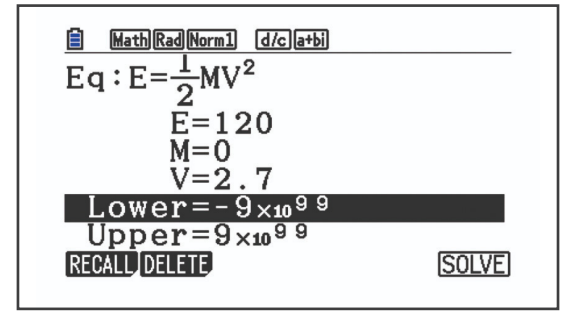

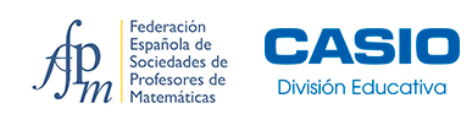

Y se sitúa el cursor encima del valor desconocido (m):

SOLVE (F6)

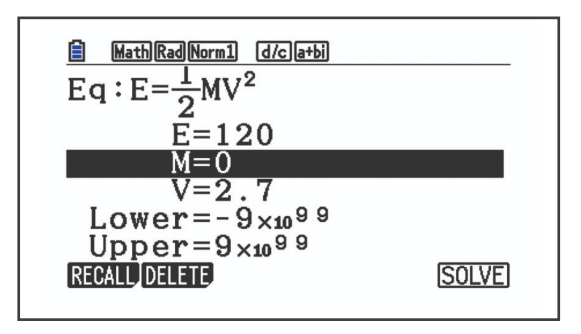

MathRadNorm1 d/ca+bi  $Eq: E = \frac{1}{2}MV^{2}$  M=32.9218107 Lft=120 Rgt=120REPEAT

Federación Española de Sociedades de Profesores de Matemáticas

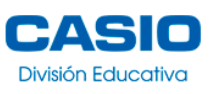